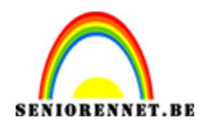

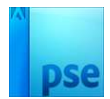

## <u>Teksteffect met afbeelding en</u> <u>masker</u>

LEEF ALS EEN

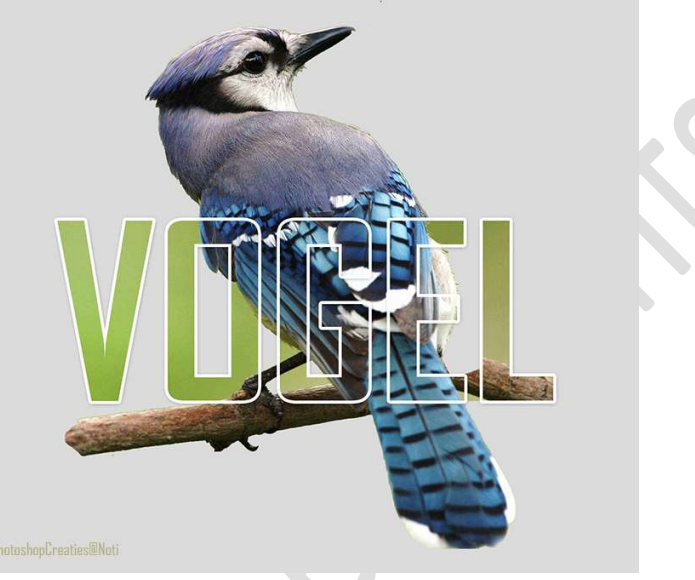

**<u>Materiaal</u>**: vogel – lettertype AgencyB – Stijl voor op 2<sup>de</sup> tekstlaag.

- 1. Laad de lettertype.
- 2. Open een nieuw document van 1508 x 1552 px 150 ppi Witte achtergrond.
- 3. Plaats daarboven een Aanpassingslaag Volle kleur: #DBDBDB.

|                     |                           | Normaal      Dekkir     O     S     Achterg                       | ng: 100%<br>Kleur |
|---------------------|---------------------------|-------------------------------------------------------------------|-------------------|
|                     | Kleurkiezer (effen kleur) | Nieuwe OK                                                         | <                 |
|                     |                           | Annuleren<br>Huidige                                              |                   |
|                     |                           | <ul> <li>● H: 0 °</li> <li>○ S: 0 %</li> <li>○ B: 86 %</li> </ul> |                   |
|                     |                           | <ul> <li>○ R: 219</li> <li>○ G: 219</li> <li>○ B: 219</li> </ul>  |                   |
| 25% Doc: 6,70M/0 by | Alleen webkleuren         | # dbdbdb                                                          |                   |

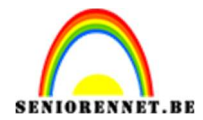

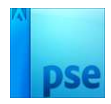

4. Activeer het lettertype Agency FB - Grootte: 210 px - Zwart.

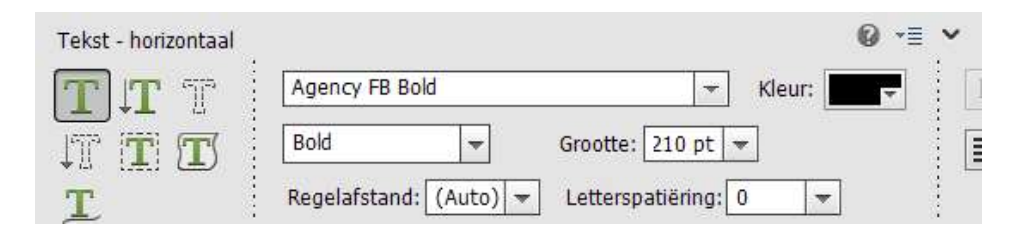

## Type een woord naar keuze.

|                | <ul> <li>Normaal ▼ Dekking: 100% ▼</li> <li>③ ② ③ ① T Laag 1</li> </ul> |
|----------------|-------------------------------------------------------------------------|
|                | ● ⑧ 🔔 ⑧ Kleur                                                           |
| VOGEL<br>VOGEL |                                                                         |

5. Activeer het Verplaatsingsgereedschap. Doe CTRL+A → Uitlijnen → Gecentreerd en Midden.

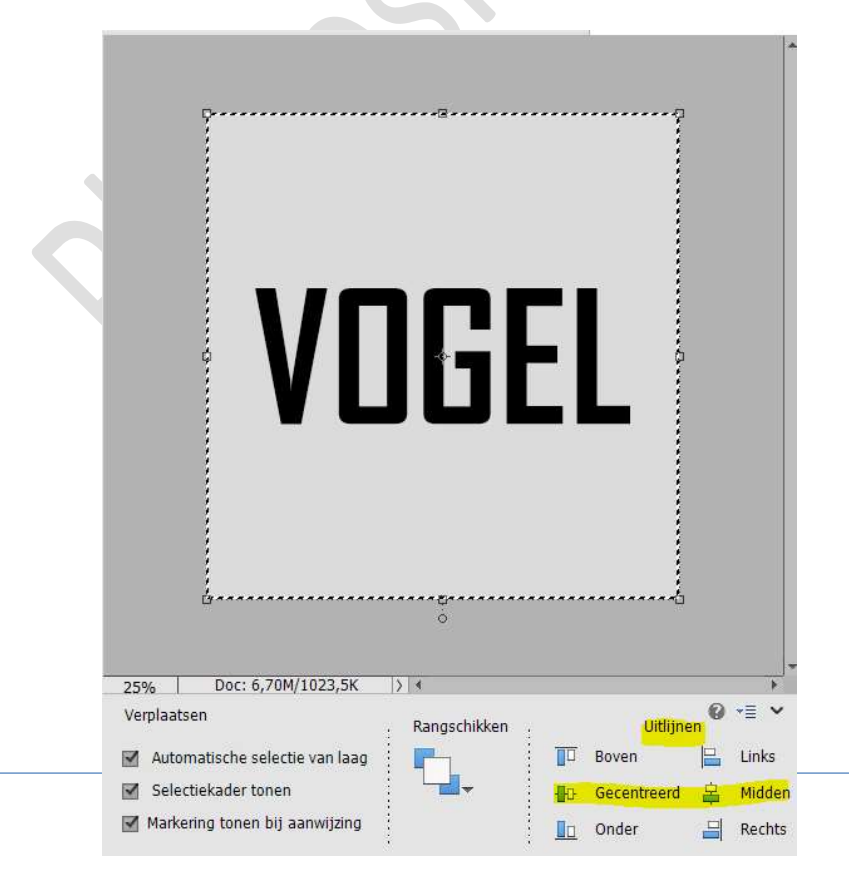

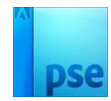

6. Laad de afbeelding van de vogel en pas de grootte aan over het volledige woord.

Verlaag de dekking om goed te zien.

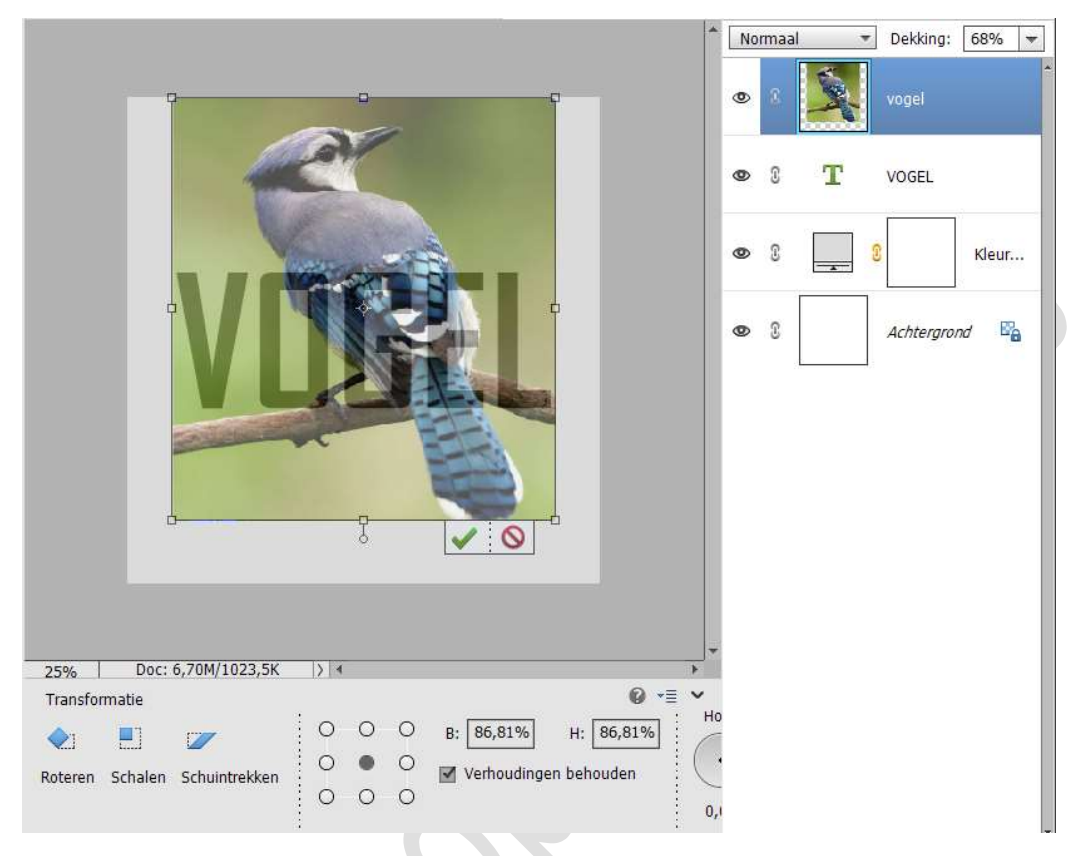

Zet eerst uw dekking terug op 100%, voor u op het groene vinkje klikt om te bevestigen!

7. Dupliceer de tekstlaag en plaats deze boven de afbeelding van de vogel.

Sluit het oogje van de gedupliceerde laag. Geef een Uitknipmasker van de vogel op de originele tekstlaag.

|                      | No | rmaal<br>D | •<br>T | Dekking:<br>VOGEL ko | 100% 💌 |
|----------------------|----|------------|--------|----------------------|--------|
|                      | 0  | 8          | -      | voge                 |        |
|                      | ٢  | 3          | т      | VOGEL                |        |
|                      | 0  | C          | 3      |                      | Kleur  |
|                      | 0  | 0          |        | Achtergro            | nd 🗳   |
|                      |    |            |        |                      |        |
|                      |    |            |        |                      |        |
| 25% Doc: 6,70M/8,66M |    |            |        |                      |        |

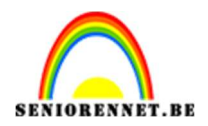

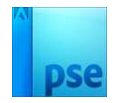

## Bupliceer de laag van de vogel. Maak een selectie van de vogel en de tak. Hang een laagmasker aan deze laag.

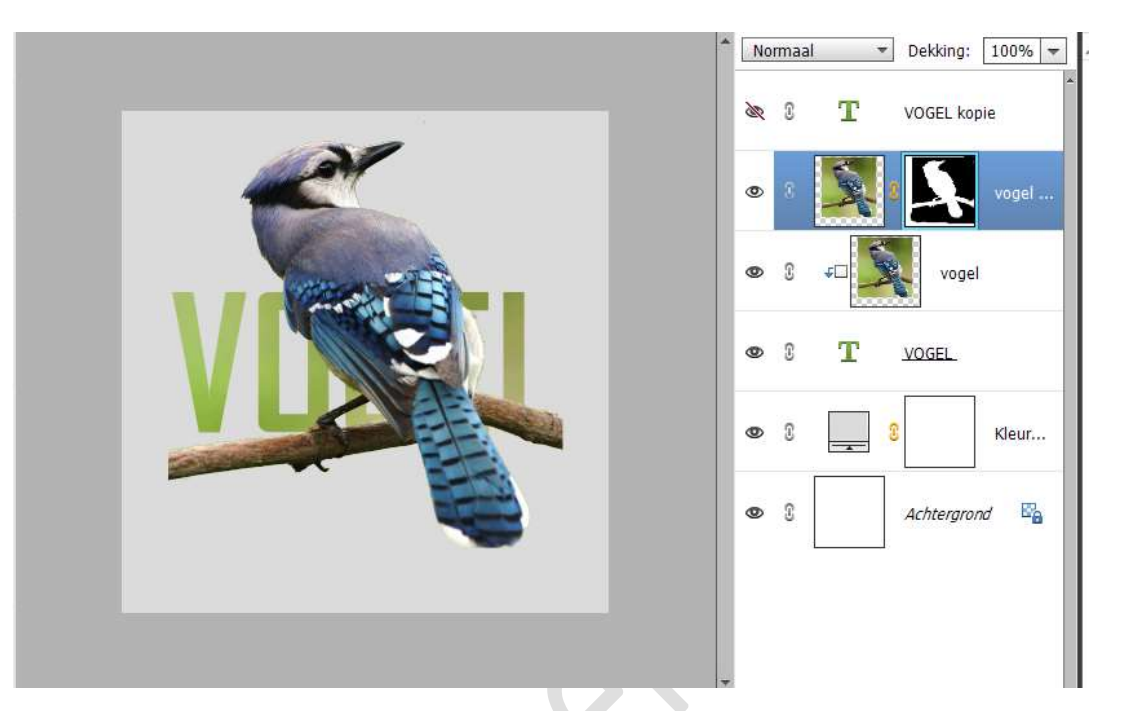

Activeer het laagmasker. Neem een hard zwart penseel. De stok aan de linkerzijde gaan we wat afronden en aan de rechterzijde deels verwijderen.

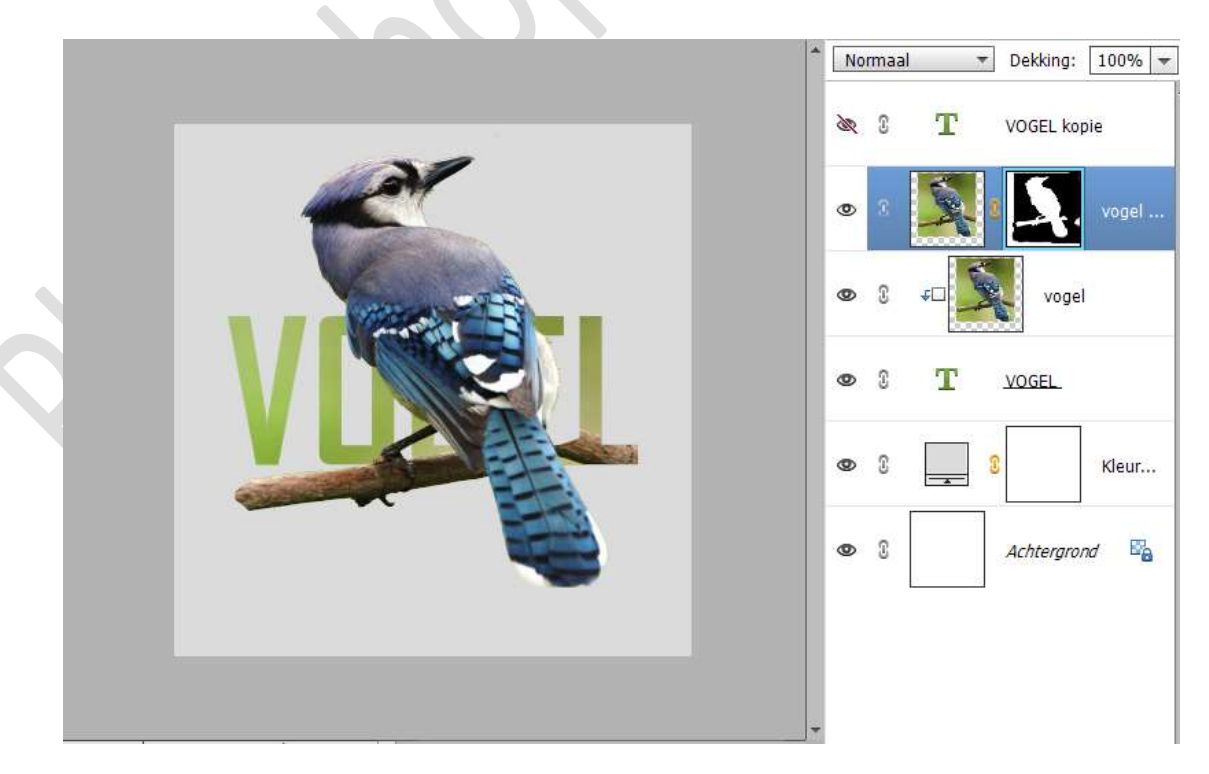

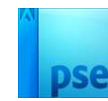

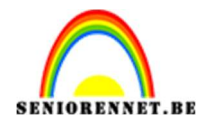

9. Open het oogje van de bovenste tekstlaag.
Laad de bijgevoegde laagstijl in uw palet stijlen.
Pas deze laagstijl toe op de bovenste tekstlaag.

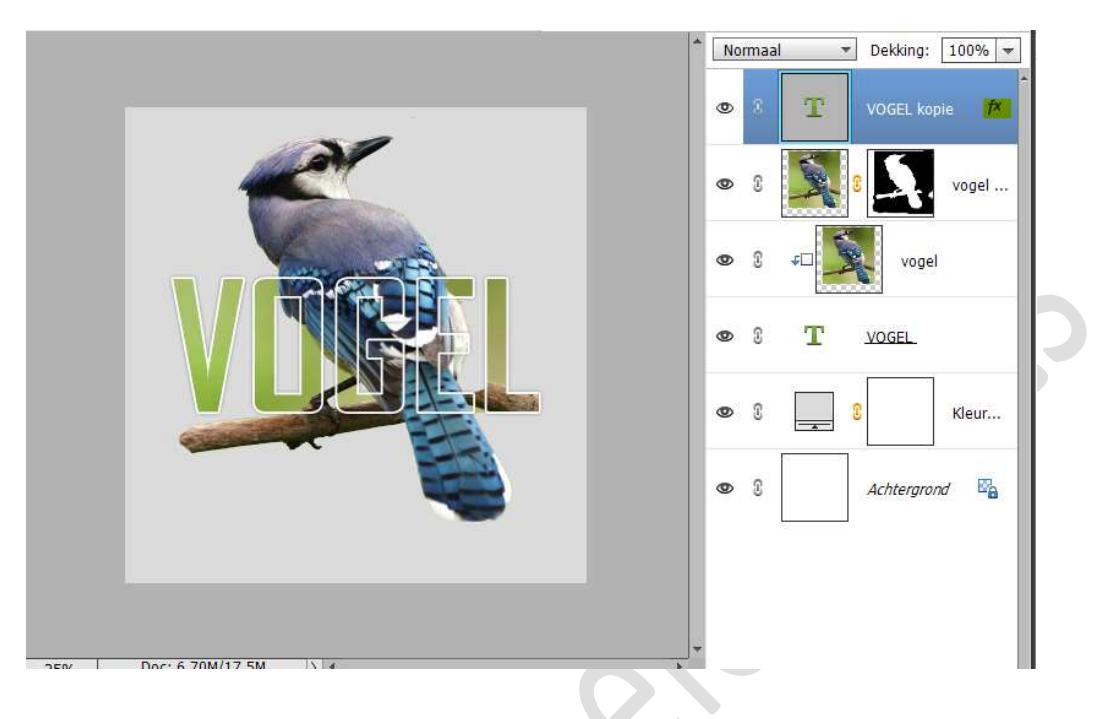

10. Selecteer de lagen van vogel tot vogel kopie. Nu kan u de grootte van deze 4 lagen aanpassen of verplaatsen.

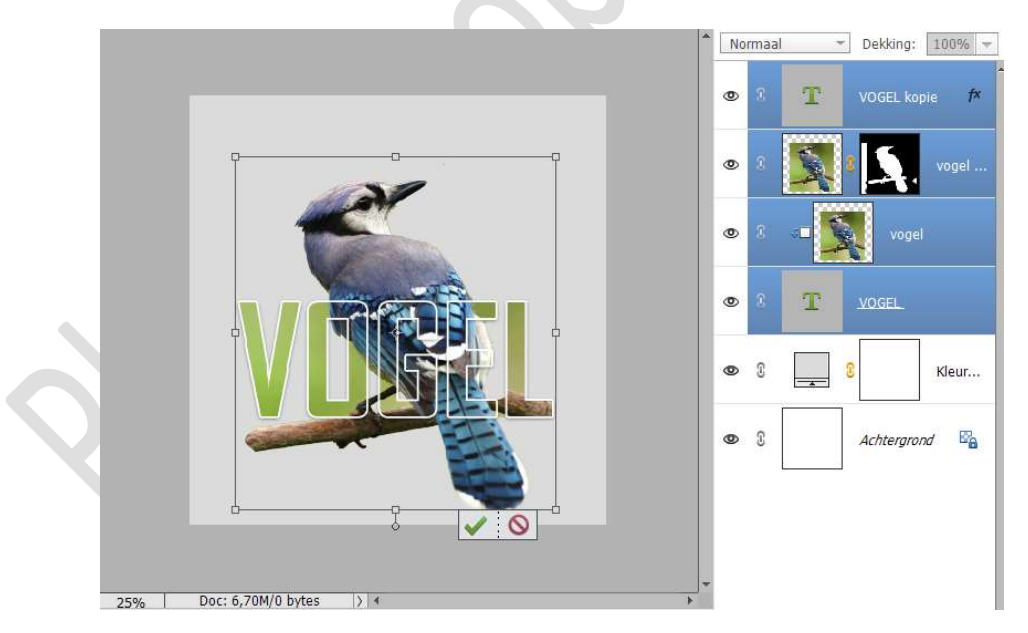

11. Type nog zin naar keuze in hetzelfde lettertype, grootte wel aanpassen.

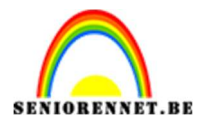

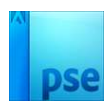

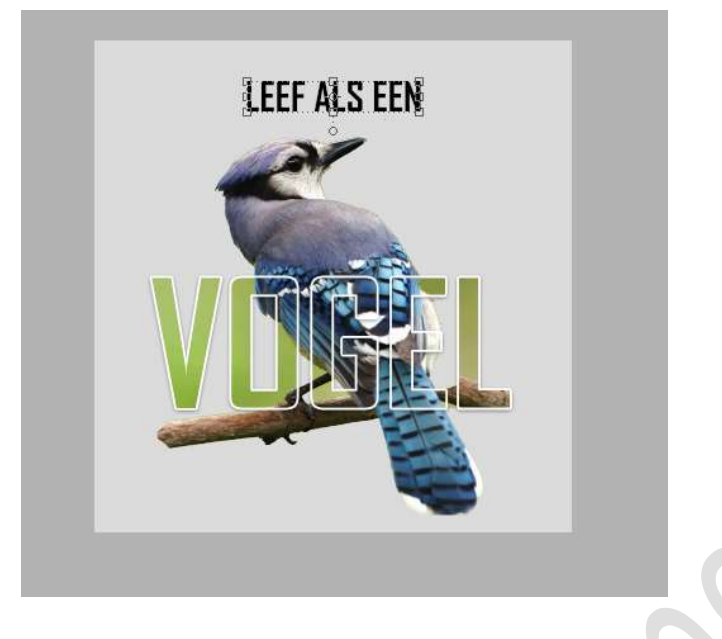

12. Het lesje teksteffect met afbeelding en masker is klaar. Werk af naar keuze en vergeet uw naam niet. Maak eerst een samengevoegde laag en pas de langste zijde aan naar max. 800 px. Sla op als JPEG: max. 150 kb

Veel plezier NOTI

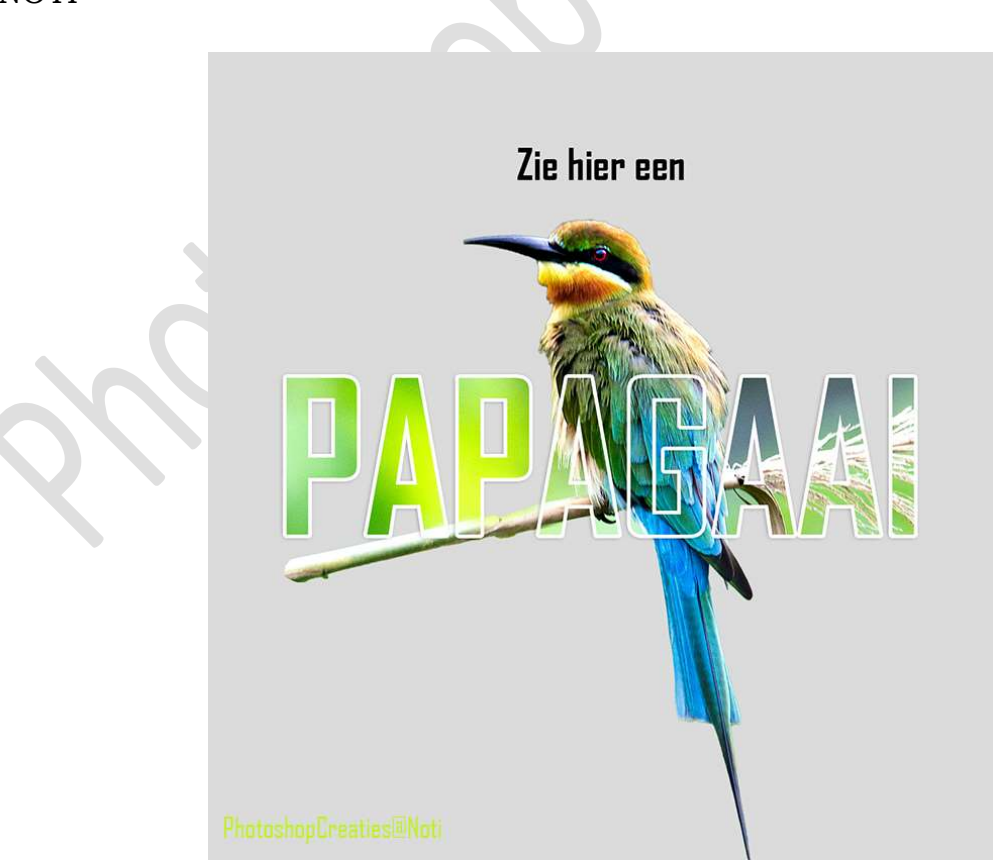